Manual de registro de nuevos Asociados Independientes desde MyHerbalife.com

### ¡Es muy fácil y rápido!

El servicio de Registro en línea para nuevos Asociados, sólo está disponible en Argentina, Bolivia, Colombia, Perú, Costa Rica, Chile y Ecuador.

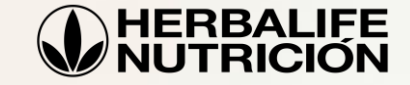

Procedimiento\_OLC\_V16\_septiembre\_2016

# Puntos importantes para el registro en línea:

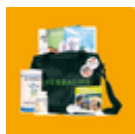

El registro en línea puede ser completado por quienes ya hayan recibido de su Patrocinador el Paquete Internacional de Negocio y también, por aquellos que no tienen el Paquete. En caso de no tenerlo, pueden comprarlo en línea\* durante el proceso de registro (es necesario contar con una tarjeta de crédito para hacer este pago. En el caso de Colombia, se acepta también tarjeta de débito). **En ambos casos, es necesario contar con los datos del Patrocinador.** 

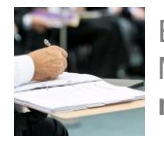

Es **indispensable** que Herbalife reciba la Solicitud de Membresía impresa y firmada en original **en un plazo máximo de 9 días** para completar el proceso.

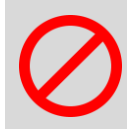

En caso de que Herbalife no reciba a tiempo la Solicitud firmada en original, la Solicitud de Membresía resultará suspendida junto con los privilegios de compra.

\* El servicio de compra en línea del Paquete NO está disponible en Chile ni Ecuador.

Resumen del proceso para completar una Solicitud de Membresía en línea:

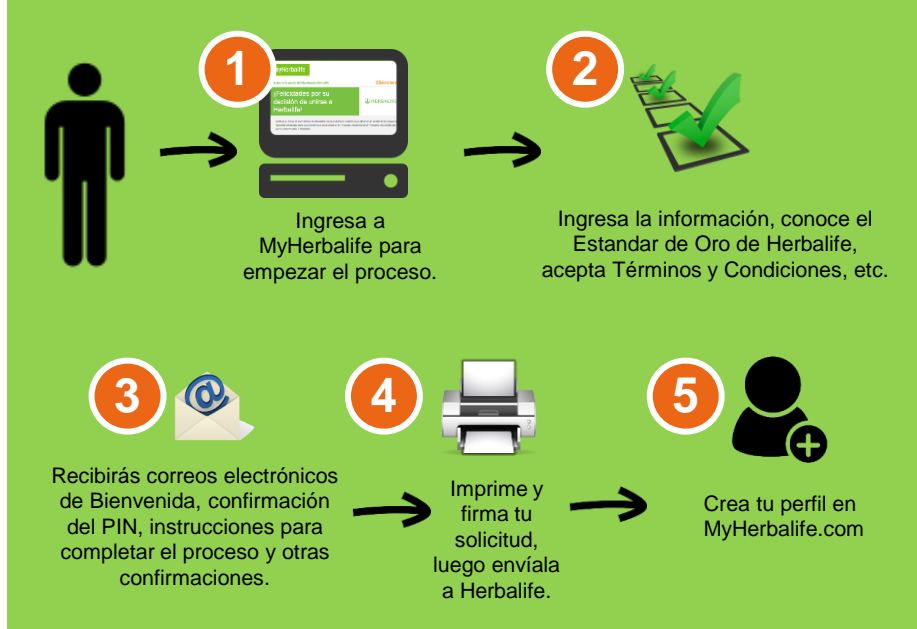

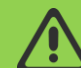

La licencia queda activa inmediatamente y puedes comenzar a desarrollar tu negocio independiente, excepto en **Costa Rica**, donde es necesario que primero Herbalife reciba la aplicación para poder completar la activación.

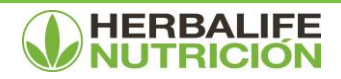

### Manual detallado de cómo registrarte en línea: **1** Ingresa a MyHerbalife.com:

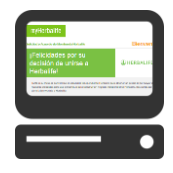

#### Ingresa a **www.MyHerbalife.com** y selecciona tu país de residencia.

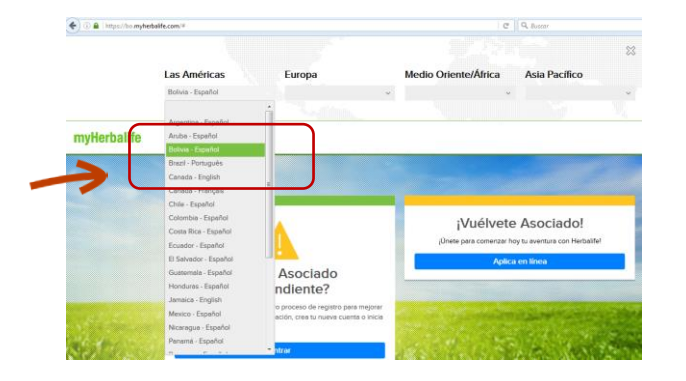

Luego haz clic en «Aplica en línea» para comenzar a completar tu Solicitud de Membresía.

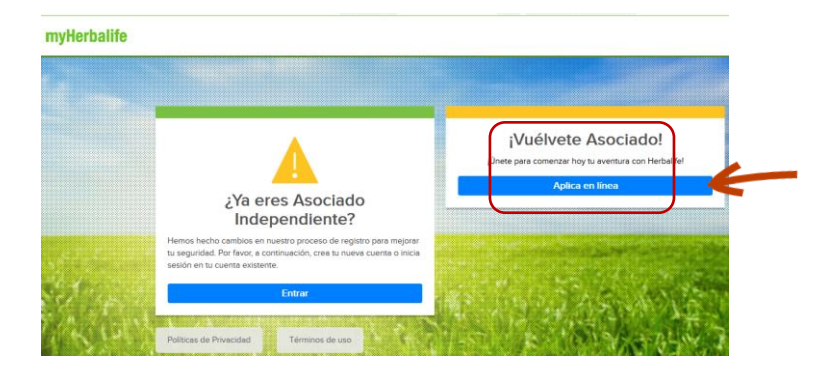

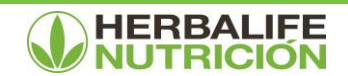

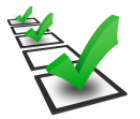

Lee con detalle las Garantías del Estándar de Oro Herbalife y haz clic en «Comencemos» para iniciar el llenado del formulario.

| tud y                                                 | Acuerdo de Membresía Herbaille                                                                                                    | Bienvenido                                                                                                    |
|-------------------------------------------------------|----------------------------------------------------------------------------------------------------|----------------------------------------------------------------------------------------------------|
| iFel<br>dec<br>Her                                    | icidades por su<br>isión de unirse a<br>balife!                                                                                                    | W HERBALIFE.                                                                                                    |
| Tanto si<br>husisho<br>darle la<br>Nosotro<br>mejores | su meta os convertisa en Asociado Independiente Herbalfe<br>productos para sua personal, o para constaur un negocio in<br>blenvenia a Herbalfa.<br>o eremens que necesios productos cuya elaboración está hos<br>y que la oportunidad da negocio independiente Herbalfa te                        | paria obtaner un practio al por mayor da<br>appendiente Herbalife, nos complace<br>ada en la ciencia, son uno de los<br>ebáin es una de las mejares dentro de<br>comultanos de róncer lo nas necemen |
| es el Es                                              | tándar de Oro de protección al consumidor para todos nuestre                                                                                                    | as nuevos Asociados Independientes.                                                                                                    |
| GAR<br>DE (                                           | ANTÍAS DEL ESTÁNDAR<br>DRO                                                                                                    | <b>e</b>                                                                                                    |
| •                                                     | No se requiere una compra minima y hay un bajo costo de                                                                                                    | entrada.                                                                                                    |
| 1)<br>(3)                                             | Estado una gazanta de recentrático tatá de 190 das del con<br>Independiente Herballie, si se rescinde la Membresia por<br>Hay una gazantia de recenholos del 190% en el producto,<br>desultación de todos los productos que haya adquisido en<br>la Neutresia por algún moltro.                   | ns del Plaganto del Asaccanto<br>algún motivo.<br>más los costos de envío para la<br>los últimos 12 meses, si se rescinde                                                                            |
| 0                                                     | No se requiere comprar ninguna herramienta de ventas n<br>ésito en ua blombrezía Herballis.                                                                                                    | i de negocio para iniciar o tener                                                                                                    |
| 3                                                     | Honolicos definimos claramente el beneficio de cada prod<br>directamente en la etiqueta del producto - queremos esta<br>productos apropiados se tomen de la manera concella pa<br>Henolicos propercionamos especialitivas realistas de la opr<br>respueido para tener chilo en todos kas abechas. | ucto y el métedo adecuado de uno<br>r absolutamente segaros de que los<br>ra lograr resultados realístas,<br>atunidad de negocio y el eslueizo                                                       |
| 6                                                     | Honolivos proporcionamos información clana, precisa y op<br>Independientos rolacionada con el potencial de ganancia                                                                                                    | ortuna a los futuros Asociados<br>5.                                                                                                    |
|                                                       | COMENCEMOS                                                                                                    |                                                                                                    |

✓ Confirma que comprendes las Garantías del Estándar de Oro marcando cada casilla con un check.

| myHerb                                                                              | alife                                                                                                    |                                                                                                    |
|-------------------------------------------------------------------------------------|----------------------------------------------------------------------------------------------------|----------------------------------------------------------------------------------------------------|
| Solicitud y Acuerd                                                                  | o de Membresía Herbalife                                                                                                    | 1 2 3 4 6<br>Haga click en cualquier paso anterior para editario                                                                                                    |
| POR FA                                                                              | VOR CONFIRME SU EN<br>LAS GARANTÍAS DEL E                                                                                                    | TENDIMIENTO<br>STÁNDAR DE ORO                                                                                                    |
| Marque la casilia co                                                                | rrespondiente a cada punto para confirmar que las ha leíd                                                                                                    | le y comprendido.                                                                                                    |
| 1 No see<br>La únici<br>compropias<br>propias<br>2 Si deci<br>comple<br>3 Si deci   | requiere una compra mínima y hay un bajo costa<br>a compra requerida para convertime en u. Aloca<br>de compra requerida para convertime en u. Aloca<br>de a de producta. Si ello compra el produca, entenda<br>en de producta. Si ello compra reportanza, entenda<br>na guardas da recentodas te que you capar de<br>el producto e torobalos, te entenda de el de 90 días, del<br>don resolución el los se rescindes la Monteresia<br>don resolución el producto de compra de los 30 días, del<br>los des contentes de compra del Poquete del Asociad<br>la la journeymotión ester menage. | o de extrado. So de extrado. Racidado de Herbaille o participar Ascolado de Herbaille. No se requieren o que más compara no deben superar mis<br>envender en un titempo raconable. Costo del Proguete del Acacidado<br>os rigidam andio. ango el derecho a recibir un reemboliso<br>lo ridependente Herbaille. |
| 3 Hay un<br>devolu<br>la Men<br>Si mi N<br>condici<br>para u<br>sección<br>o en lin | na garantia de reembolso del 100% en el proc<br>ciclón de todos los productos que haya adquitór<br>horses lao radigin motivo.<br>tembrense es rescrindida por cualquier rezón, pue<br>dio de revento a nateriales de venta que haya c<br>n reembolso completo del precio de compras.<br>"Giampio de Forumation" del Libro 4 del Paqui<br>lea a través de <u>bollvet-estable com</u> .                                                                                                    | fucto, más los costos de envío para la<br>ore nos últimos 12 meses, si se rescinde<br>do devolver productos no utilizados y en<br>onprado dentro de los últimos 12 meses,<br>implemente siga las instrucciones en la<br>tet del Asociado Independiente Herbalfe                                                |

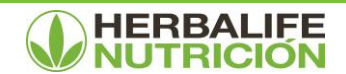

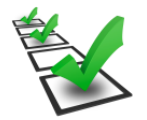

#### Datos de tu Patrocinador:

Confirma con check que has leído cuál es la Ganancia Bruta Promedio pagada por Herbalife.

Completa la información de tu Patrocinador.

Indica si ya posees una Solicitud y Acuerdo de Membresía. Si deseas registrarte y aún no posees una solicitud, podrás comprarla durante este proceso\*.

Clic en «Continuar».

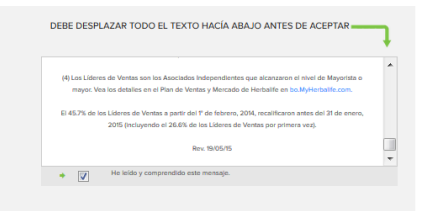

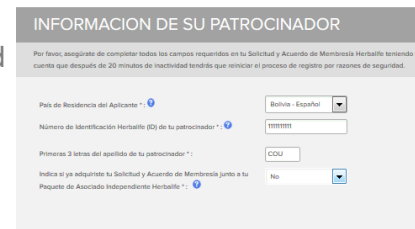

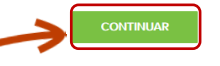

#### Información personal:

Completa tus datos personales y de contacto.

Te enviaremos notificaciones al correo electrónico que indiques, sobre el avance del proceso de tu registro junto a otra información importante.

Avanza hacia el final de la pantalla para establecer tu código PIN.

| Apellido (s) *                                                                                                    | Nombre *                                                        |                                                         | Segundo Nom                                                                                              | bre                                                     |
|----------------------------------------------------------------------------------------------------|-----------------------------------------------------------------|---------------------------------------------------------|----------------------------------------------------------------------------------------------------|---------------------------------------------------------|
| Asociado                                                                                                    | Juan                                                            |                                                         |                                                                                                    |                                                         |
| Fecha de Nacimiento **                                                                                                    | 1981                                                            | Edad<br>34                                              | Género<br>Mascul 💌                                                                                       | Estado CMI                                              |
| Número de Cédula de Identidae<br>28814568                                                                                                    | 0                                                               |                                                         |                                                                                                    |                                                         |
| Si usted tene un NIT debe envi<br>(Tá o tu cónyuge hen sido Aco<br>Henhalife en el pasado? *<br>No<br>Dirección de resident                                                                                                    | indos Independiente<br>Iados Independiente                      | correo electrónic<br>n Herbalife o han<br>contacto      | <ul> <li>participado en al</li> </ul>                                                                    | guna Membresía                                          |
| Si usted tene un NIT debe envi<br>(Té e tu cónyuge han side Asoc<br>Herbatilte en el pasado? *<br>No<br>Dirección de resident<br>Dirección de Domicilto *<br>Calle 21 N° 1234                                                                                                    | amos una copia por i<br>iados Independiente<br>cia y datos de   | correo electrónico<br>rs Herbalife o han<br>contacto    | e,<br>participado en al                                                                                  | guna Mombresía                                          |
| Si usted tiere un NIT debe envi<br>(21 é a tu cónyope hen side Asoc<br>Herbalite en el pasado? *<br>No<br>Dirección de resident<br>Dirección de Damicito *<br>Cale 21 N° 1234<br>Dirección Postal 2                                                                                                    | amos una copia por i<br>iados Independiente<br>cia y datos de   | contacto                                                | 6.<br>participado en al                                                                                  | guns Membresís                                          |
| Si sata frees un NT debe envi<br>Jo e un driven de Nano<br>Herbaille en el pasado? *     No     Dirección de residenn<br>Dirección de Denicito •     Onección de Denicito •     Onección Postal 2     Dirección Postal 2                                                                                             | amos una cogra por r<br>iados Independiente                     | contacto                                                | e.<br>participado en al                                                                                  | guns Membresis                                          |
| Si staft firete un NT debe envi<br>Si staft firete un il pasado?*     No     No     Dirección de resident     Dirección de resident     Orección de Destette     Cale 21%*1234     Dirección Staf 2     Departamento *     CocidaDAMIA                                                                               | antos una costa por r<br>isados Independiente                   | contacto Cludad * Cludad * ARQUE                        | e.<br>  participado en al                                                                                | guns Membresis                                          |
| Si stadi forence un NT debe envir<br>Si stadi forence un NT debe non<br>sectore un si de Anoc<br>levelante un si de Anoc<br>levelante un si de Anoc<br>levelante un si de Anoc<br>Dirección de resident<br>Dirección de resident<br>Dirección Postal 2<br>Departamento *<br>Cocci IdaAndila.<br>Provincia *<br>ARQUE | antos una cogra por r<br>laados Independiente<br>cia y datos de | Cludad * Cludad * ARQUE *Para ver una I Provincias y Cl | <ul> <li>participado en al<br/>participado en al<br/>sta completa de la<br/>udades de Botivia</li> </ul> | guna Membresía<br>os Departamentos<br>por favor abra el |

Herbalife requiere que cada Asociado Independiente tenga una dirección de correo electrónico única. Si usted no tiene una dirección de correo electrónico, puede adquirir una en Yahoo, MSN, Google o a través de su proveedor de Internet.

\*El servicio de compra en línea del Paquete NO está disponible en Chile ni Ecuador.

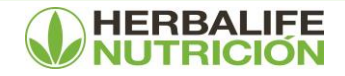

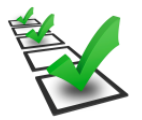

#### Crea tu código PIN:

Tomar nota del mismo. Con el número de ID y PIN podrás crear luego un Nombre de Usuario y Contraseña en www.MyHerbalife.com y empezar a beneficiarte del uso de todas las herramientas.

También necesitarás tu número de ID y PIN para realizar pedidos y consultas telefónicas o en nuestros centros de venta.

Clic en «Continuar».

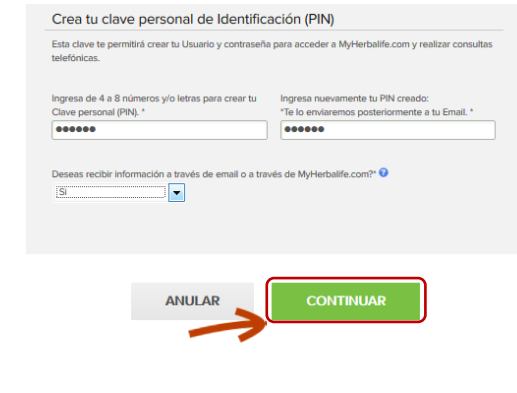

#### Términos y Condiciones:

Acepta el Acuerdo de Membresía y los Términos y Condiciones con un check.

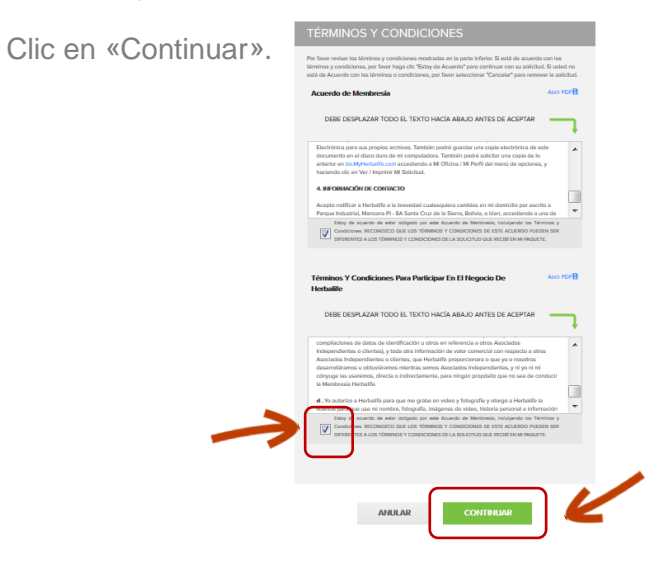

\*Una vez establecido tu PIN, recibirás un correo de confirmación.

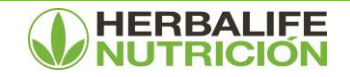

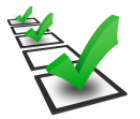

### Si al comienzo del proceso de registro en línea indicaste que no posees una Solicitud y Acuerdo de Membresía:

#### Compra de Paquete Internacional de Negocio:

Selecciona el «Paquete Internacional de Negocio» o la promoción «Bienvenido a Herbalife\*».

Indica si deseas que te enviemos el Paquete de Asociado Independiente o si prefieres retirarlo en un Centro de Ventas Herbalife.

Consigna los datos de envío en caso de ser necesario.

Clic en «Continuar»

\* Promoción válida únicamente en algunos países de la región. Una vez adquirido el Paquete, recibirás un correo de confirmación.

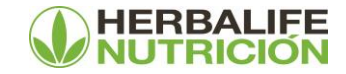

| INDEPENDIENTE HERBAL                                                                                                    |                                                                                                    |
|----------------------------------------------------------------------------------------------------|----------------------------------------------------------------------------------------------------|
| HERE TO ACCORDENTION                                                                                                    | EXCELLATED ALEXANTE<br>EXCELLATED ALEXANTE<br>EXCELL |
| Le venión de maestre del ist para narvos<br>distributione incluye formularios, esticituales,<br>inicuidos menaeles IBO. Tembrén Incluye maestres<br>de diversos productos de Herbattle. | Este kit promocional incluyer. Carte de Elemveride,<br>Acuardo de distribución, Menual de la comera,<br>catélogo de productos, 1 Articulo (sujeto a<br>disponibilidad).                                                                                                    |
|                                                                                                    |                                                                                                    |
| Nex composi mencelas can un entertara [] detem s<br>Opciones de Envía/Retiro<br>Tipo*<br>Envía                                                                                          | er completielen paus partier continuer.                                                                                                    |
| Escoge si deseas que te lo envien a<br>anteriormente o a otra dirección                                                                                                    | al mismo domicilio que indicaste                                                                                                    |
| Nombre de quien reclaeirecoge el pedido *<br>Juan Asociado<br>Dirección complete para Envío * 🚱                                                                                         |                                                                                                    |
| Dirección de Envio 2 Departemento * Seleccione una Seleccione una                                                                                                    | Cuded*                                                                                                    |
| ANULAR                                                                                                    | CONTINUAR                                                                                                    |

### Manual detallado de cómo registrarte en línea: 3 Recibirás correos electrónicos de Herbalife:

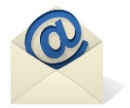

#### Correo con la confirmación de la Solicitud y Tarjeta de Registro:

Recibirás la confirmación de tu Solicitud, así como también tu tarjeta de registro.

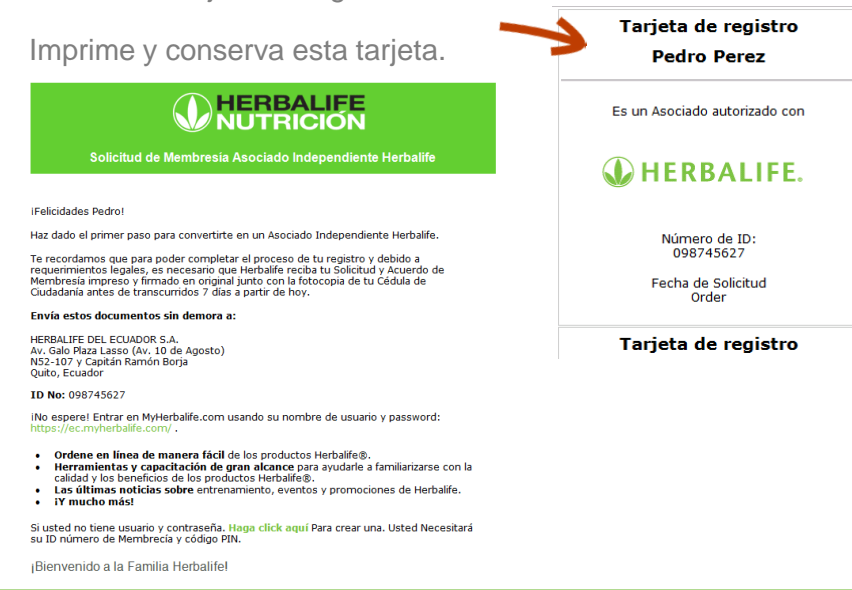

#### Correo con la confirmación de la Solicitud de Membresía Herbalife – Número de PIN:

Por motivos de seguridad, te enviaremos el Código PIN en un correo separado.

Junto con el PIN, recibirás las instrucciones de cómo ingresar a www.MyHerbalife.com.

También recibirás instrucciones para visualizar e imprimir en cualquier momento tu Solicitud y Acuerdo de Membresía.

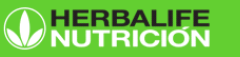

Solicitud de Membresía Asociado Independiente Herbalife

Estimado (a) Pedro,

Esta es tu clave personal de identificación (PIN): 1234

Con tu ID y PIN, podrás acceder a información de tu negocio Herbalife y colocar pedidos telefónicos y pedidos en nuestros Centros de Venta. Mantenlo en un lugar seguro y no lo compartas.

iYa tienes la información necesaria para crear tu perfil de usuario y contraseña! Solo haz clic aquí.

iRecuerda! Para completar el proceso de tu registro, es necesario que Herbalife reciba tu Solicitud y Acuerdo de Membresia impresa y firmada en original antes de transcurridos 7 días a partir de hoy.

Si no has logrado imprimir tu Solicitud y acuerdo de Membresía aún. iHay solución

La podrás encontrar en MyHerbalife siguiendo estos tres sencillos pasos para guardarla e imprimirla cuando estés conectado a una impresora:

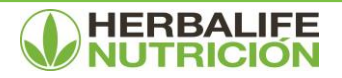

### Manual detallado de cómo registrarte en línea: 3 Recibirás correos electrónicos de Herbalife:

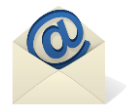

#### Correo con la confirmación de la compra de tu Paquete Internacional de Negocio:

Sólo recibirás este correo si no contabas con un Paquete Internacional de Negocio y lo compraste en línea.

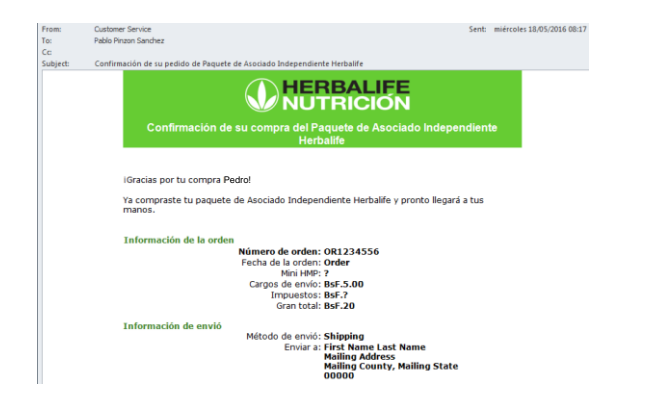

#### Correo final de Bienvenida:

Completado el proceso, recibirás un correo dándote la bienvenida.

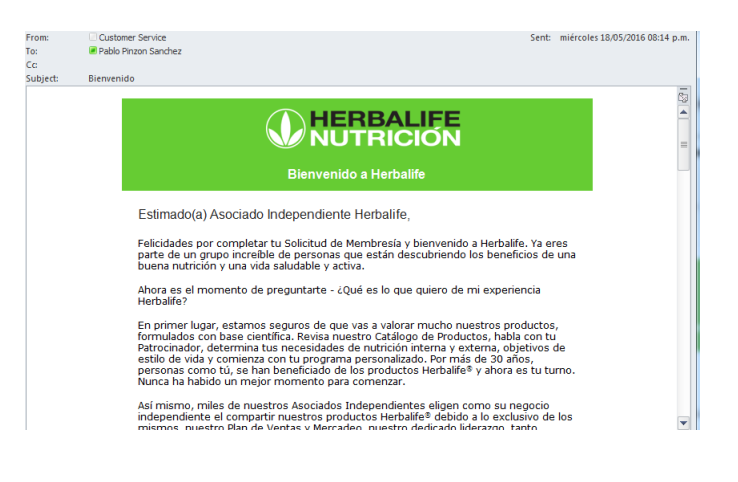

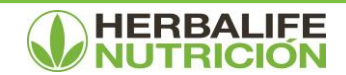

### Manual detallado de cómo registrarte en línea: Firma tu solicitud y envíala a Herbalife:

Ya ha sido registrada tu Solicitud de Membresía, haz clic en «Abrir e Imprimir tu Solicitud y Acuerdo de Membresía», luego imprímela y fírmala.

Si en este momento no puedes imprimir, en la página 14 de este documento te indicamos cómo hacerlo en otra oportunidad o desde otro equipo.

También puedes imprimir tu tarjeta de Identificación.

Una vez <u>impresa y firmada</u>, envía tu Solicitud sin demora a tu Centro de Ventas. Sólo así se completará el proceso de registro.

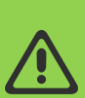

Al completar el proceso de registro y presionar "VISITE MYHERBALIFE.COM", el sistema llevará al nuevo Asociado Independiente al proceso de creación de su perfil en línea en MyHerbalife.com. Todos sus datos ya estarán precargados para facilitar el proceso. (Detalles en la página siguiente)

| Acuerdo y Solicitud de Membresía Herbalife                                                                                                    |                                                                                                    | 🖨 Imprimir esta página                                           |  |  |  |  |
|----------------------------------------------------------------------------------------------------|----------------------------------------------------------------------------------------------------|------------------------------------------------------------------|--|--|--|--|
| Felicidades!                                                                                                    |                                                                                                    |                                                                  |  |  |  |  |
| Tu Solicitud y Acuerdo de Membresía                                                                                                    | ha sido creado.                                                                                                    |                                                                  |  |  |  |  |
| Tu número de Identificación Herbalife (IE<br>Por razones de seguridad su PIN no será mostrado                                                                                                    | )) es:                                                                                                    |                                                                  |  |  |  |  |
| Recuerda que para acceder a myHerbalife.com y crear t<br>número de Identificación Herbalife (ID) y tu clave person                                                                                                    | Recuerda que para acceder a myHerbalife.com y crear tu nombre de Usuario y contraseña necesitarás tu<br>número de identificación Herbalife (ID) y tu clave personal de identificación (PRI) para crearias. |                                                                  |  |  |  |  |
| Te recordamos que para poder completar el proceso de tu registro y debido a requerimientos legales, es<br>necesario que Harballe reciba tu Solicitud y Acuerdo de Membresia impreso y firmado en original junto con<br>la fotocopia de tu Cédula de Cludadanía antes de transcurridos 9 días corridos a partir de hoy. |                                                                                                    |                                                                  |  |  |  |  |
| Envía estos documentos sin demora a:<br>HLF Colombia LTDA<br>Carrera 23 No 166- 85<br>Bogotá - Colombia                                                                                                    |                                                                                                    |                                                                  |  |  |  |  |
| Si no estás conectado ahora a una impreso<br>abrirlo e imprimir luego.<br>En un mensaje posterior, te enviaremos tu c<br>para acceder a tu solicitud y acuerdo de Me                                                                                                    | ra, podrás guardar e<br>ódigo personal (PIN<br>mbresía guardado e                                                                                                    | el documento para<br>) con instrucciones<br>en línea.            |  |  |  |  |
| Abrir e imperimi su Solicituit y Acuerdo de Membre     Tarjeta de lateráficación     Confirmación de la orden HMP     Ausoria de las registe de con Herbalte                                                                                                    | esia.                                                                                                    | Coordination<br>Coordination<br>garantias del<br>Estándar de Oro |  |  |  |  |
|                                                                                                    |                                                                                                    |                                                                  |  |  |  |  |
| Información Adicional                                                                                                    |                                                                                                    |                                                                  |  |  |  |  |
| Declaración de Política sobre Ayudas de<br>Vertas y Hernamientas Comenciales<br>Declaración De La Política Sobre Gastos Pór<br>Partie De Neuros Asociados Independientes<br>Norma 10-3 Rescalado atorno de los 90 Días<br>Norma 10-3 Rescalado dentro de los 90 Días                                                   | Normas De Condux     Plan de Ventas y M     negocio     La Garantía de Sati     Ejemplos de format     Libro 4                                                                                             | tta<br>lercado y Normas de<br>sfacción de Herbalife<br>tos       |  |  |  |  |
| VISITE MYHER                                                                                                    | BALIFE.COM                                                                                                    | ]                                                                |  |  |  |  |

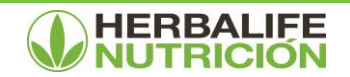

### Manual detallado de cómo registrarte en línea: Crea tu perfil en MyHerbalife.com:

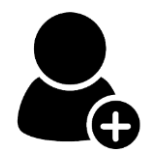

Como indicamos en la página anterior, luego de dar clic en "VISITE MYHERBALIFE.COM", el nuevo Asociado Independiente iniciará el proceso de creación de su perfil en línea en MyHerbalife.com. Los datos ya estarán precargados para agilizar este proceso.

Tu número PIN está incluido en uno de nuestros correos de confirmación.

| para accede                                      | a a la caenta en mynerbaille, na  | icer pedidos y mas          |
|--------------------------------------------------|-----------------------------------|-----------------------------|
|                                                  |                                   |                             |
| Liena el formulario                              |                                   |                             |
|                                                  | ¿Ya tienes una cuenta? Entr       | ar                          |
| Nº ID del Asociado Herball                       | fe *                              |                             |
| xx123456                                         |                                   |                             |
| PIN *                                            |                                   |                             |
|                                                  |                                   |                             |
| La combinación de tu núm<br>Olvidé mi código PIN | ero ID de Asociado Herbalife y tu | contraseña, no es correcta. |
| Correo electrónico *                             |                                   |                             |
| pablofel@gmail.com                               |                                   |                             |
| No tengo dirección de con                        | eo electrónico                    |                             |
| Por favor, verifica uno de lo                    | s sigulentes: *                   |                             |
| Fecha de nacimiento                              |                                   |                             |
| Marzo                                            |                                   |                             |
| 31                                               |                                   |                             |
| 1990                                             |                                   |                             |
| Usuario *                                        |                                   |                             |
|                                                  |                                   |                             |

Recuerda que para ingresar a MyHerbalife.com deberás colocar siempre tu Usuario y Contraseña.

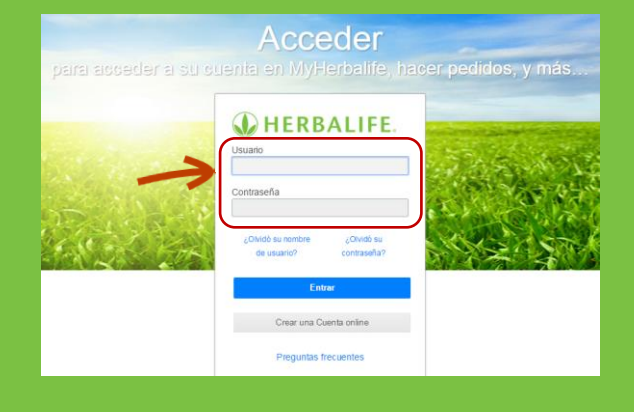

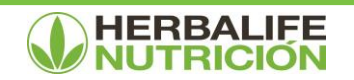

### Aprende cómo revisar tu Solicitud y Acuerdo de Membresía en MyHerbalife:

Tu Solicitud siempre podrá revisarse en <u>www.MyHerbalife.com</u>, descargarse e imprimirse.

Para poder verla, debes ingresar a «Mi cuenta» y hacer clic en «Ver/Imprimir mi solicitud».

| ORDENAR<br>PRODUCTOS                   | MI OFICINA     | CLIENTES                | CLAVES PARA EL<br>ÉXITO | BIZWORKS              | Q Búso                                     | gueda                       |
|----------------------------------------|----------------|-------------------------|-------------------------|-----------------------|--------------------------------------------|-----------------------------|
| A Mi Cu                                | lenta          |                         |                         |                       |                                            | NENITCO                     |
| INICIO / MI CUENTA :P                  | ERFIL          |                         |                         |                       |                                            | 🝸 EQUIPO DEL                |
| Perfil                                 | Si neo<br>Nomb | esita hacer caml<br>re: | bios en su nombre, el r | nombre de su es<br>Nú | sposa/o o de su Mem<br>mero de Asociado in | PRESIDENTE                  |
| Preferencias de<br>ingreso             |                | CO HUGHES               |                         | Ca                    | mbiar el código PII                        | BIZWORKS                    |
| Información de<br>contacto             | Fecha          | de nacimiento:          |                         | U.                    | vido su codigo i il                        | Mi Cuenta 🛞 Configuraciones |
| Configuraciones de contacto de cliente | Fecha          | de la solicitud         | 3                       | Sp                    | preor Details                              | Preferencias de<br>ingreso  |
| Mis Notificaciones de<br>Pagos         | e Ver/Ir       | nprimir mi solio        | citud                   | 0                     | e contrato<br>e ta talena rege             | ① Salir                     |

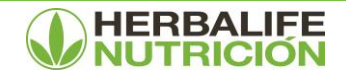

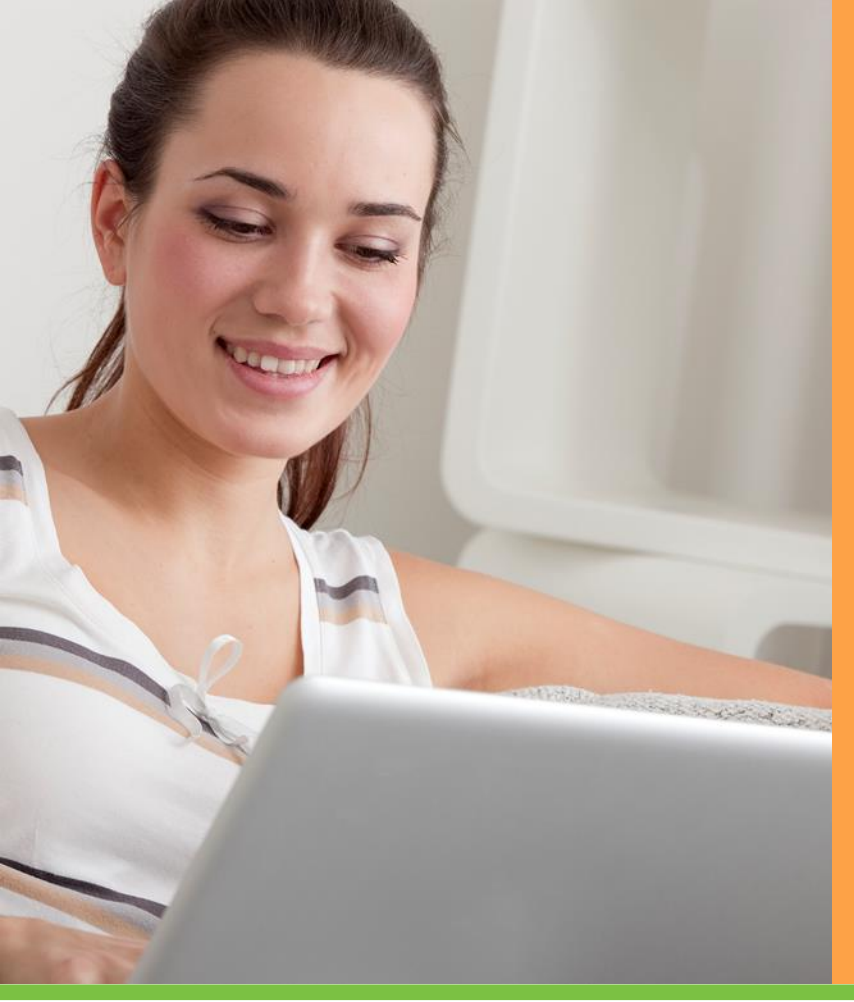

Utiliza nuestra herramienta **MyHerbalife.com** a favor de tu negocio independiente.

#### Desde www.MyHerbalife.com podrás:

- Realizar y hacer el seguimiento de tus pedidos.
- Consultar tu volumen y ganancias.
- Actualizar tus datos de contacto.
- Enterarte de novedades importantes para tu negocio independiente.
- Administrar tus referidos.
- Ingresar a Bizworks.
- Ver e imprimir tu Solicitud y Acuerdo de Membresía.

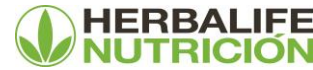